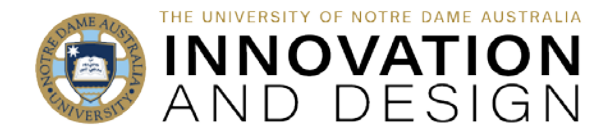

## Assessment Statistics in Blackboard

Blackboard Quick Guide

Blackboard provides basic statistics for any assessment if the marks are in the Grade Centre – whether the marks were populated automatically (e.g., from Turnitin), or were entered manually (e.g., you created a column in the Grade Centre and typed in the marks).

Go to the Grade Centre and hover your cursor over the drop-down arrow to the right of the column's title ("Click for more options" text will appear):

Select Column Statistics from the drop-down menu.

The Column Statistics page (below right) displays statistics for a grade item, including average, median, and standard deviation. You can also view how many need grading and how the grades are distributed.

|                                                                                                    |                                                                                         | 1                                                                                                    |
|----------------------------------------------------------------------------------------------------|-----------------------------------------------------------------------------------------|----------------------------------------------------------------------------------------------------|
| 75.00%                                                                                                    | 80.00                                                                                   |                                                                                                    |
| \$0.00%                                                                                                    | 80.00                                                                                   |                                                                                                    |
| 60.00%                                                                                                    |                                                                                         |                                                                                                    |
| 55.00%                                                                                                    | -                                                                                       |                                                                                                    |
| 42.00%                                                                                                    | 75.00                                                                                   | Available Statistics:                                                                                                    |
| Quick Column Information<br>Send Reminder<br>View Grade History<br>Edit Column Information<br>Column Statistics<br>Set as External Grade<br>Hide from Students (on/off)<br>Sort Ascending<br>Sort Descending<br>Hide from Instructor View |                                                                                         | and highest values of all graded columns in the<br>Gr. Centre; <b>Range</b> : The numeric range betweer<br>the lowest and highest grades for an item;<br><b>Average</b> : The statistical average of the item;<br><b>Median</b> : The midpoint score of the items;<br><b>Standard Deviation</b> : The difference between th<br>values of the item and the average of the item:<br><b>Variance</b> : A statistical measure of the spread of<br>variation of the items. |
| C00001 Test Course                                                                                                    | Grade Centre                                                                            | Column Statistics                                                                                                    |
| Column Statist<br>Users who are unavaily<br>the column name and                                                                                                    | t <b>ics</b><br>able are not included in colu<br>click <b>Go</b> or click the next or ş | vm statistics. To include them, select the check bar and click <b>Refresh</b> . To view statistics for another column, select<br>previous arrows to nonjegte sequentially.                                                                                                    |
| Column: -Select-                                                                                                    |                                                                                         | a Show Statistics For Available Users only 🗸 Refit h                                                                                                    |
| COLUMN DETAIL                                                                                                    | Co                                                                                      | olumn Assignment 1 (Turnitin Direct Assignment) 🧧 3                                                                                                    |

Access the Show Statistics For menu and select All Users (the default is Available Users Only). Select Refresh.

You can include unavailable students in the statistics.

To allow all students to see average and median as part of their feedback, go to Edit Column Information and put a tick in Show Statistics under OPTIONS. The student view from My Grades is below right:

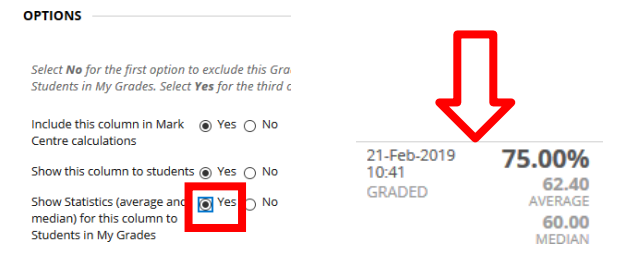

STATISTICS STATUS DISTRIBUTION GRADE DISTRIBL 80 - 89 70 - 79 60 - 69 50 - 59 Less than (

Click OK at the bottom of the screen to return to the Grade Centre once finished.